## HOW TO SIGN AGREEMENTS STUDENT

After you purchase a ticket for the dance, My School Dance will thank you for your purchase.

It will then ask you to **review your agreements**.

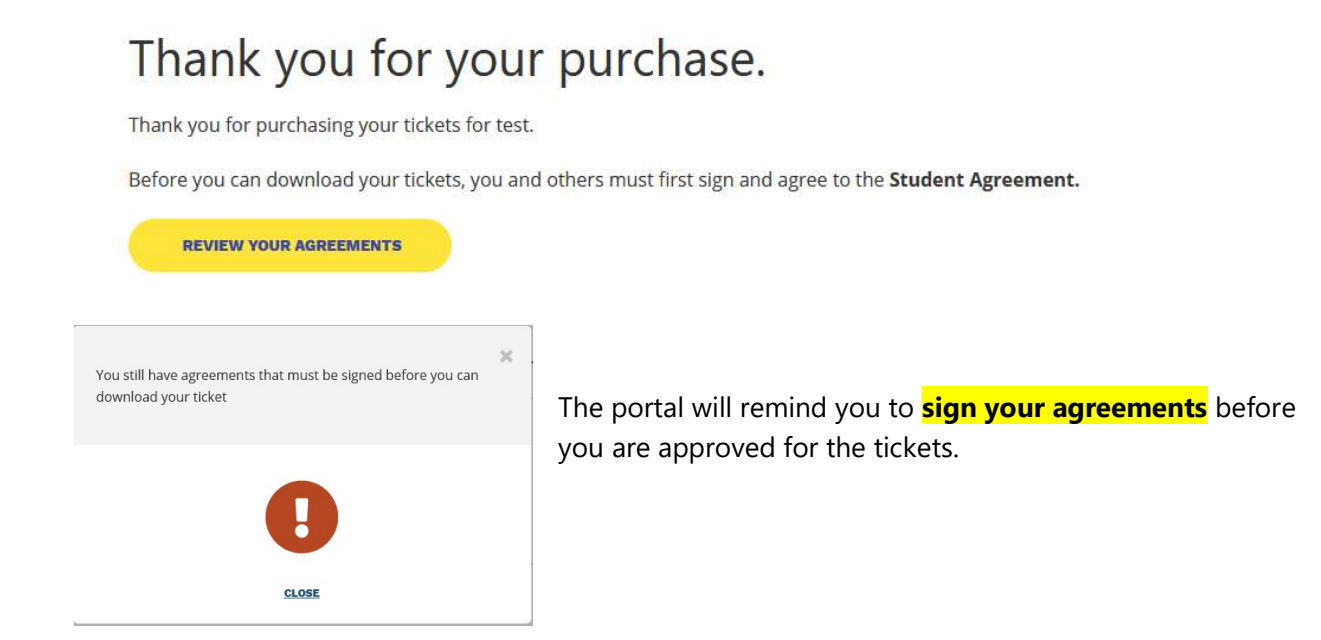

Scroll Down to the Student Agreement, after you have read the agreement, you can click "Student Signature".

You will not be able to sign until you have scrolled through and reviewed the entire agreement.

STUDENT SIGNATURE

| By prov  | iding your signatur | e, you agree to abide by all rules set | forth |
|----------|---------------------|----------------------------------------|-------|
| in the D | Dance Agreement     |                                        |       |
|          |                     |                                        |       |
|          |                     |                                        |       |
|          |                     |                                        |       |
|          | Enter your nan      | ne ' <b>to sign</b>                    |       |
|          |                     | document.                              |       |
|          |                     |                                        |       |
|          |                     |                                        |       |

Please **provide your signature by typing in your name** exactly as it is spelled in parentheses.

Next, scroll down to the bottom of the page and **enter your parent credentials**. (This option isn't necessary if the student and parent are already linked together.)

| Parent Agreement: (Incomplete) |                                                                                                    |
|--------------------------------|----------------------------------------------------------------------------------------------------|
| Parent's First Name            | Once you've entered in the appropiate information we will send out an email to your parent (guardian) with instructions on how to complete this task. |
| Parent's Last Name             |                                                                                                    |
| Parent's Email                 |                                                                                                    |
|                                |                                                                                                    |

Before you submit the information, check the box to verify accuracy. Then CLICK SUBMIT.

By providing your parent's (or guardian's) contact information we reserve the right to confirm that the information provided is valid and accurate. You will be held liable if you do not follow these instructions clearly and honestly.

 By checking this box you agree that you have fully read and agree with the statement above.

**Notify your parent that they will be getting an e-mail to approve the agreement.** (Keep in mind, if the parent is already linked to the student then all the parent has to do is sign into MySchoolDance to sign their agreement. If parent does not receive the email, please have them check their SPAM folder.)